## **STEP -1** ENTER THE HOME PAGE OF https://feebook.southindianbank.com/FeeBookUser/org?id=367 **STEP -2**

CLICK ON THE LINK FOR PAYMENT OF EXAM FEES

### **STEP - 3**

CLICK SELECT INSTITUTION NAME (ST. JOSEPH'S INSTITUTE OF MANAGEMENT)

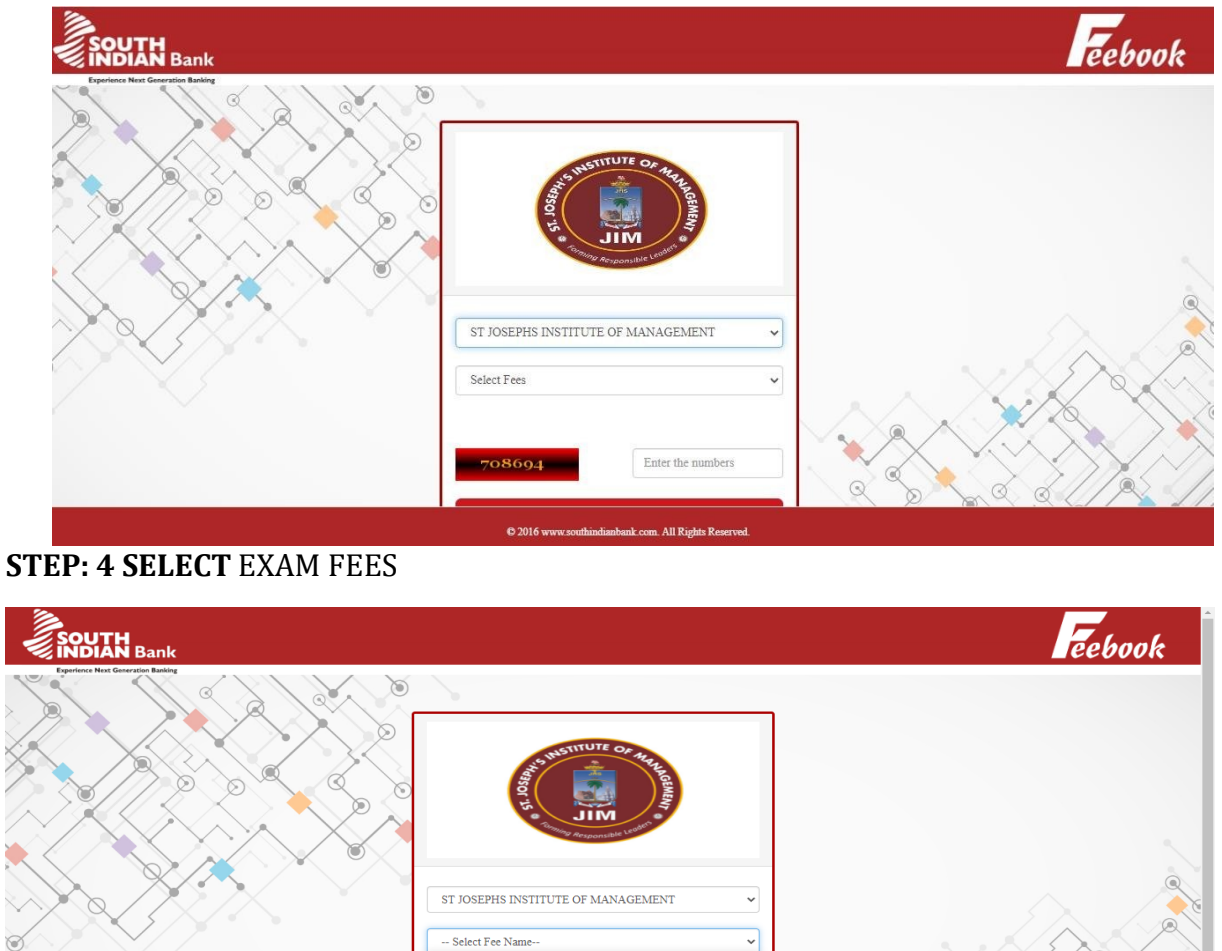

Enter Captcha Code All Rights Re

# **STEP:5** ENTER THE CAPTCHA AND CLICK CONTINUE

# STEP: 6

ENTER YOUR D. NO (EX:22PBA101) AND GET DETAILS PLEASE ENTER YOUR NAME,

DATEOFBIRTH & MOBILE NUMBER. THIS IS REQUIRED TO REPRINTYOUR E-RECEIPT, IF THE NEED ARIES.

| SOUTH<br>INDIAN Bank |                                                                                                    |                                                      | Febook |
|----------------------|----------------------------------------------------------------------------------------------------|------------------------------------------------------|--------|
|                      | D.NO *                                                                                                    | 21PBA101                                             |        |
|                      |                                                                                                    | Get Details >>                                       |        |
|                      | MESS FEE*                                                                                                    | MESS FEE                                             |        |
|                      | NAME *                                                                                                    | J Judewin Samraj                                     |        |
|                      | AMOUNT *                                                                                                    | 33280                                                |        |
|                      | Fine Amount*                                                                                                    | 0.0                                                  |        |
|                      | Please enter your Name, Date of Birth & Mobile Number. This is required to reprint your e-receipt, if the need arises. |                                                      |        |
|                      | Name*                                                                                                    | Enter Name                                           |        |
| 0                    | Date of Birth (DD-MM-YYYY)*                                                                                            | Enter DOB                                            |        |
|                      | Mobile Number (10 digits)*                                                                                             | Enter Mobile No                                      |        |
|                      |                                                                                                    | Cartinua                                             |        |
|                      |                                                                                                    | © 2016 www.southindianbank.com. All Rights Reserved. |        |

#### **STEP: 6 CONTINUE**

#### STEP:7

CLICK THE SIB PAYGATE AND READ THE TERMS AND CONDITIONS CLICK AGREE WITH THE TERMS AND CONDITIONS CLICK PAY NOW

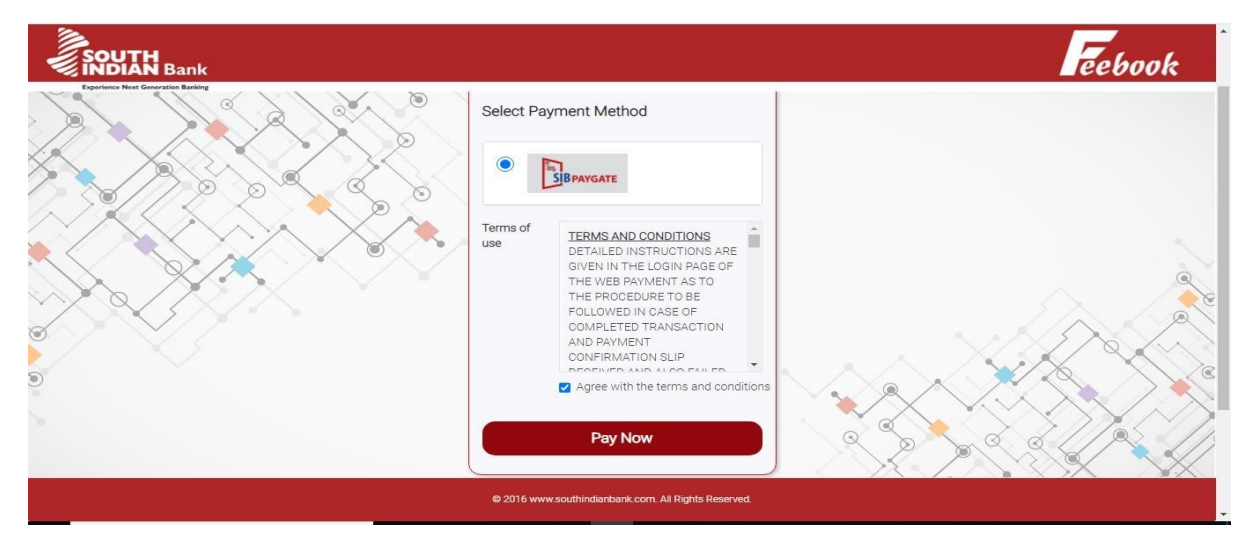

#### STEP: 8 SELECT YOUR PAYMENT MODE EITHER CARD OR NETBANKING

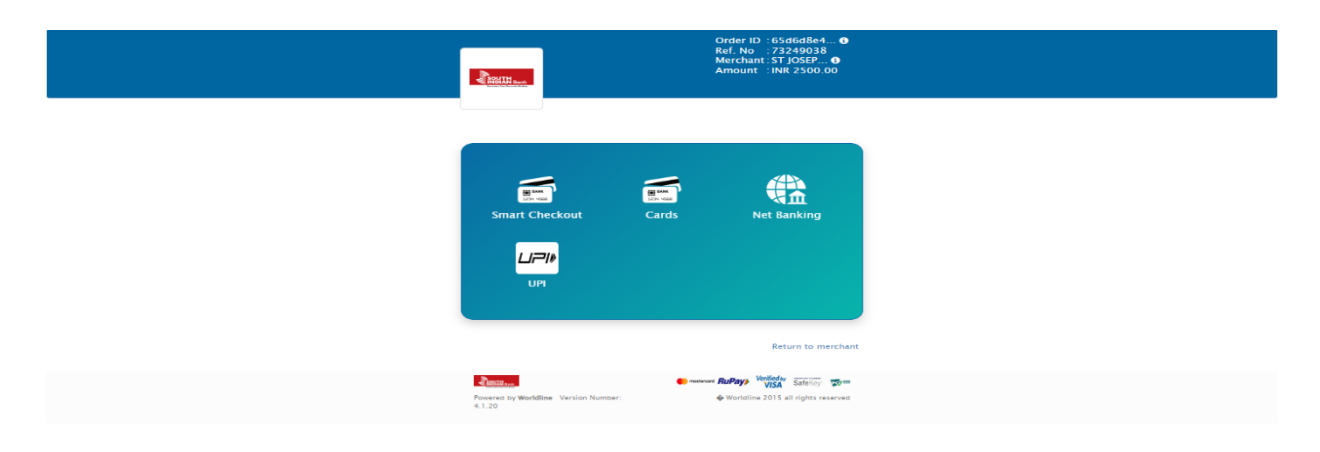